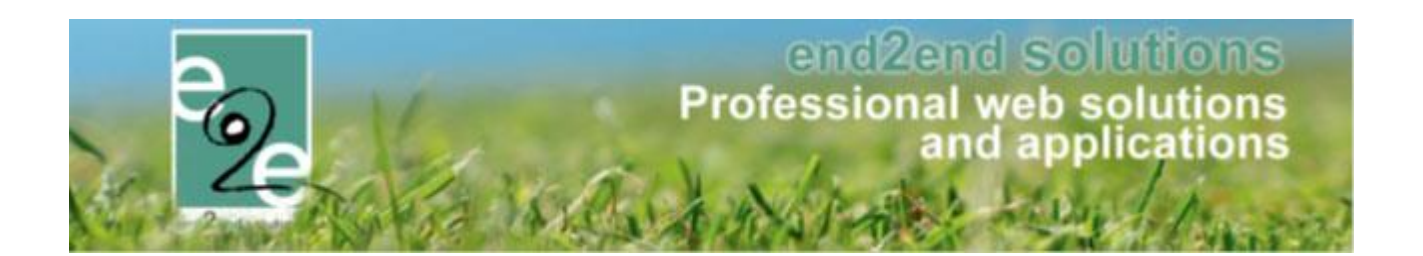

# **Best Practices**

# Seizoensplanning verenigingen en scholen

E2E 11.7. Bruiloftstraat 127 - 9050 Gent – België ● Tel.: +32 (0)9 267 64 70 ● Fax: +32(0)9 267 64 80 E-mail: info@e2e.be ● Website: http://www.e2e.be

e2e N.V.

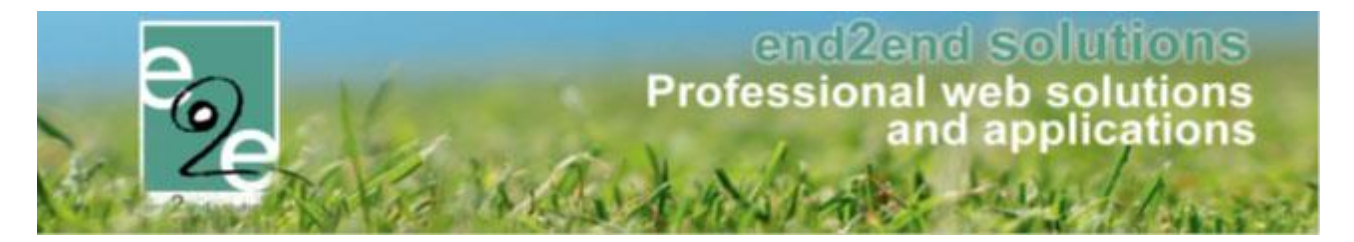

### **1** Introductie

Deze Best Practice adviseert u de beste manier om de jaarlijkse planning van verenigingen en scholen te organiseren. Ondanks dat we met een onlineapplicatie werken, is het aan te raden om de planning vooraf manueel goed te keuren, alvorens deze reservaties effectief in de E2E Online module te boeken.

Waarom manueel ondanks dat we met een geautomatiseerd onlinesysteem werken?

Verenigingen boeken hoofdzakelijk repetitief, het is eenvoudiger om dit overzicht goed te keuren op 1 weekmoment, i.p.v. ineens het overzicht te maken tot het einde van het seizoen. Indien er dan online wijzigingen moeten gebeuren, moet dit individueel gebeuren voor elke gedane reservatie, wat tijdrovend kan zijn

## 2 Best Practice

#### 2.1 Planning

In de meeste gevallen vragen onze gebruikers aan hun verenigingen en scholen om hun planning door te sturen voor een bepaalde datum. Bij het vervallen van deze datum worden alle aanvragen gegroepeerd in een weekplanning (in een fysieke agenda of Exel).

Deze planning kan opgedeeld worden in 2 groepen:

- Repetitieve aanvragen (vb. elke maandag en woensdag, faciliteit x, 19h00 20h00, volleybal)
- Special Days aanvragen (vb. een sportdag van school x, faciliteit x, datum, 08h00 16h00)

De repetitieve aanvragen kunnen in de weekplanning geplaats worden om zo eenvoudig te zien waar er eventueel overkoepeling is

|               | SEIZOENSPLANNING VERENIGINGEN / SCHOLEN |              |               |              |              |              |  |  |  |  |
|---------------|-----------------------------------------|--------------|---------------|--------------|--------------|--------------|--|--|--|--|
|               |                                         |              |               |              |              |              |  |  |  |  |
| Maandag       | Faciliteit 1                            | Faciliteit 2 | Faciliteit 3  | Faciliteit 4 | Faciliteit 5 | Faciliteit 6 |  |  |  |  |
| 08u00 - 08u30 |                                         |              |               |              |              |              |  |  |  |  |
| 08u30 - 09u00 |                                         |              |               |              |              |              |  |  |  |  |
| 09u00 - 09u30 |                                         |              |               |              |              |              |  |  |  |  |
| 09u30 - 10u00 |                                         |              |               |              |              |              |  |  |  |  |
| 10u00 - 10u30 |                                         |              |               |              |              |              |  |  |  |  |
| 10u30 - 11u00 |                                         |              |               |              |              |              |  |  |  |  |
| 11u00 - 11u30 |                                         |              |               |              |              |              |  |  |  |  |
| 11u30 - 12u00 |                                         |              |               |              |              |              |  |  |  |  |
| 12u00 - 12u30 |                                         |              |               |              |              |              |  |  |  |  |
| 12u30 - 13u00 |                                         |              |               |              |              |              |  |  |  |  |
| 13u00 - 13u30 |                                         |              |               |              |              |              |  |  |  |  |
| 13u30 - 14u00 |                                         |              |               |              |              |              |  |  |  |  |
| 14u00 - 14u30 |                                         |              |               |              |              |              |  |  |  |  |
| 14u30 - 15u00 |                                         |              |               |              |              |              |  |  |  |  |
| 15u00 - 15u30 |                                         |              |               |              |              |              |  |  |  |  |
| 15u30 - 16u00 |                                         |              |               |              |              |              |  |  |  |  |
| 16u00 - 16u30 |                                         |              |               |              |              |              |  |  |  |  |
| 16u30 - 17u00 |                                         |              |               |              |              |              |  |  |  |  |
| 17u00 - 17u30 | Vereniging A                            |              |               |              | Vereniging A |              |  |  |  |  |
| 17u30 - 18u00 | Vereniging A - Vereniging B             |              |               |              | Vereniging A |              |  |  |  |  |
| 18u00 - 18u30 | Vereniging B                            | Basket A     |               | Basket A     |              |              |  |  |  |  |
| 18u30 - 19u00 |                                         | Basket A     |               | Basket A     |              |              |  |  |  |  |
| 19u00 - 19u30 | zaalvoetbal X                           |              | zaalvoetbal X |              |              |              |  |  |  |  |
| 19u30 - 20u00 | zaalvoetbal X                           |              | zaalvoetbal X |              |              |              |  |  |  |  |
| 20u00 - 20u30 | Club A                                  |              |               |              |              |              |  |  |  |  |
| 20u30 - 21u00 | Club A                                  |              |               |              |              |              |  |  |  |  |
| 21u00 - 21u30 | Club A - Club B                         |              |               | Club B       |              |              |  |  |  |  |
| 21u30 - 22u00 | Club A - Club B                         |              |               | Club B       |              |              |  |  |  |  |
| 22u00 - 22u30 | Club B                                  |              |               | Club B       |              |              |  |  |  |  |
| 22u30 - 23u00 | Club B                                  |              |               | Club B       |              |              |  |  |  |  |
|               |                                         |              |               |              |              |              |  |  |  |  |
| Dinsdag       | Faciliteit 1                            | Faciliteit 2 | Faciliteit 3  | Faciliteit 4 | Faciliteit 5 | Faciliteit 6 |  |  |  |  |
| 08u00 - 08u30 |                                         |              |               |              |              |              |  |  |  |  |
| 08u30 - 09u00 |                                         |              |               |              |              |              |  |  |  |  |
| 09u00 - 09u30 |                                         |              |               |              |              |              |  |  |  |  |
| 09u30 - 10u00 |                                         |              |               |              |              |              |  |  |  |  |
| 10u00 - 10u30 |                                         |              |               |              |              |              |  |  |  |  |
| 10u30 - 11u00 |                                         |              |               |              |              |              |  |  |  |  |
| 11u00 - 11u30 |                                         |              |               |              |              |              |  |  |  |  |

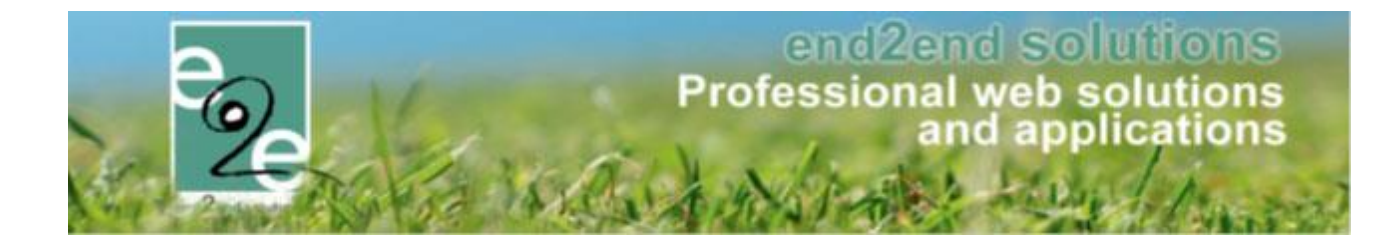

De special Days aanvragen kunnen per datum geplaats worden

|            |          | Spe           | cial Days Vereniging | gen en scholen |                         |
|------------|----------|---------------|----------------------|----------------|-------------------------|
|            |          |               |                      |                |                         |
| Datum      | Dag      | Uur           | Vereniging           | Activiteit     | Faciliteit              |
| 15/09/2018 | zaterdag | 09u00 - 20u00 | Atletiekclub E2E     | Omnisportdag   | Sportcomplex X volledig |
| 18/09/2018 | dinsdag  | 08u30 - 16u00 | School A             | Schoolsportdag | Voetbalterrein A        |
|            |          |               |                      |                |                         |
|            |          |               |                      |                |                         |
|            |          |               |                      |                |                         |
|            |          |               |                      |                |                         |
|            |          |               |                      |                |                         |
|            |          |               |                      |                |                         |
|            |          |               |                      |                |                         |
|            |          |               |                      |                |                         |
|            |          |               |                      |                |                         |
|            |          |               |                      |                |                         |

Op het moment dat alle aanvragen goedgekeurd zijn (mits eventueel aanpassingen en communicatie met de verschillende verenigingen) kan de beheerder of reserveerder over gaan tot het boeken via het E2E systeem.

#### 2.2 Boeken in E2E

Het is het handigste om eerst de special Days in te boeken, en nadien de repetitieve reservaties. Wanneer de repetitieve reservaties ingeboekt worden en de special Days reeds geboekt zijn, krijgen we namelijk een melding wanneer deze samenvallen.

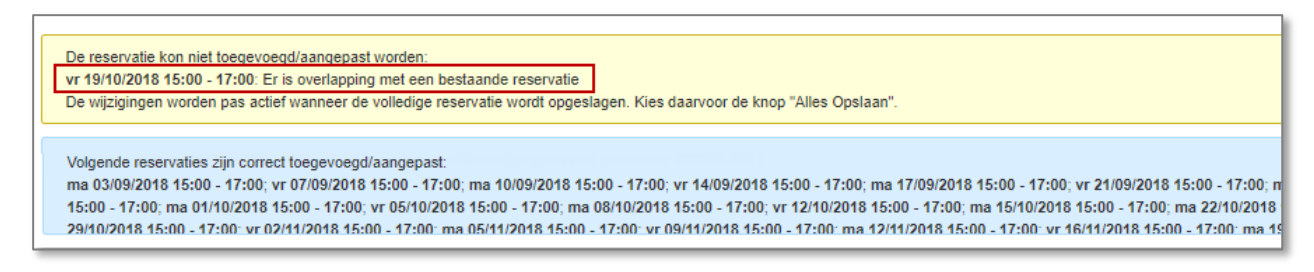

- U kan op dat moment alles opslaan en dan wordt alles gereserveerd, behalve die ene dag waar er overlapping is met de bestaande reservatie
- U kan ook eventueel eerst die reservatie selecteren en editeren / aanpassen zodat deze eventueel wel kan doorgaan maar dan bv op een ander tijdstip
- Pas op het moment dat u drukt op "alles opslaan" zijn uw acties opgeslagen en correct geregistreerd in het systeem

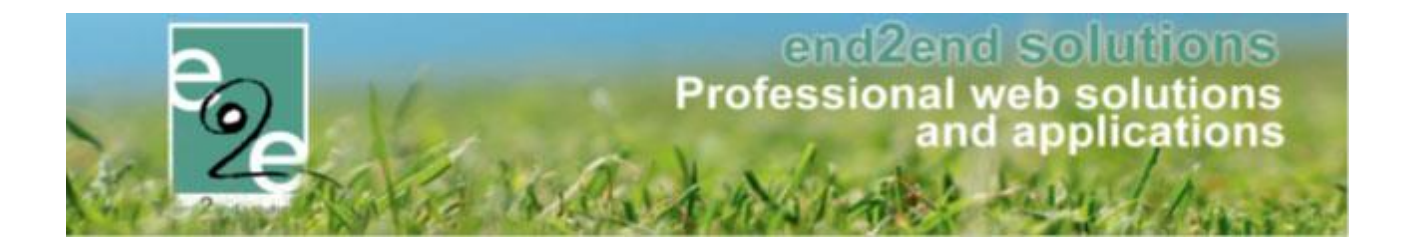

#### 2.2.1 Inboeken repetitieve aanvragen

➢ Ga naar beheer > beheer zaalreservatie > Reservaties

| HOW BEHEER JUJN PROFIEL ACTIVITEITEN BKO                        | INSCHRIJVEN INSCHRIJVEN BKO ZAAL RESERVEREN MATERIAAL RESERVEREN R | REGLEMENTEN EN TARIEVEN FAQ                                 |
|-----------------------------------------------------------------|--------------------------------------------------------------------|-------------------------------------------------------------|
| ZAALBEHEER > RESERVATIES                                        |                                                                    |                                                             |
| Home Planning Aanvrager Reservaties og                          | Facturatie Config Help                                             | ZAALBEHEER MATERIAALBEHEER KLANTEN                          |
| U bent hier: Zaalbeheer > Reservaties 3                         |                                                                    | 2                                                           |
| Enkel eerste 100 🚯                                              | 2                                                                  | _                                                           |
| Referentie 🚯                                                    |                                                                    |                                                             |
| Complex 🚯                                                       | Selecteer complex 💌                                                |                                                             |
| Faciliteit 🕕                                                    | •                                                                  |                                                             |
| Klant 🚯                                                         | •                                                                  |                                                             |
| Status 🕕                                                        | Alle actieve 🔹                                                     |                                                             |
| Manuele facturatie 🕕                                            | Alle                                                               |                                                             |
| Automatische facturatie 🌒                                       | Alle                                                               |                                                             |
| Periode 🚯                                                       | 01/09/2018 m tot en met: Einddatum                                 |                                                             |
| Groepeer per 🕕                                                  | Reservatiegroep 🔹                                                  |                                                             |
| ZOEKEN                                                          |                                                                    |                                                             |
| Datum Complex                                                   | Faciliteit                                                         | Categorie Status                                            |
| ✓ 201805-009 - Sportcentrum 1 - End2End (1) - Omnisporte        | ag                                                                 |                                                             |
| 2a 15/09/2018<br>08:00 - 17:00 Sportcentrum 1                   | Sportzaal volledig                                                 | Niet gespecificeerd Gereserveerd                            |
| ✓ 201805-010 - Sportcentrum 1 - Vereniging End2End (1) -        | 24-uur spinning goede doel                                         |                                                             |
| 2a 06/10/2018<br>10:00<br>20 07/10/2018 Sportcentrum 1<br>17:00 | Spinning lokaal                                                    | Niet gespecificeerd Gereserveerd<br>Niet-erkende vereniging |
| ✓ 201805-011 - Sportcentrum 1 - Vereniging End2End (1) -        | Dansshow                                                           |                                                             |
| vr 19/10/2018 Sportcentrum 1<br>13:00 - 22:00 Sportcentrum 1    | Sportzaal volledig                                                 | Niet gespecificeerd Gereserveerd<br>Erkende vereniging      |
| TOEVOEGEN EXPORTEER MAIL VERSTUREN                              |                                                                    |                                                             |

#### > Toevoegen

| leservatiegroep | Toevoegen | Reservaties Com | nunica | atielog Bijlagen Log     |   |   |
|-----------------|-----------|-----------------|--------|--------------------------|---|---|
|                 |           | Groepnaa        | m 🚯    | Zaalvoetbal Vereniging X |   |   |
|                 |           | Comple          | x 🚯    | Sportcentrum 1           | • | 0 |
|                 |           | Kla             | nt 🚯   | Vereniging End2End       | • | 0 |
|                 |           | Contactpersoo   | n 🚯    | Hoofdcontact             | • |   |
|                 |           | Opmerkinge      | n 🛈    |                          |   |   |
|                 |           | Opmerkinge      | n 🛈    |                          |   |   |

Bij het tabblad reservatiegroep geeft u de groepsnaam, het complex, de klant en contactpersoon in te geven. U kan ook eventueel opmerkingen toevoegen

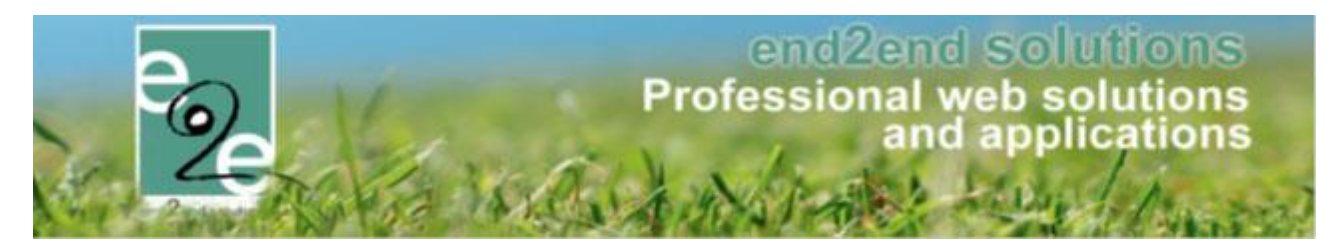

| Reservatiegroep | Toevoegen | Reservaties Communicat | tielog Bijlagen Log                                                      |
|-----------------|-----------|------------------------|--------------------------------------------------------------------------|
| RESERVATIE      |           | ·                      |                                                                          |
|                 |           |                        |                                                                          |
|                 |           | Status 📵               |                                                                          |
|                 |           | Faciliteit 🚯           | Sportzaal volledig                                                       |
|                 |           | Prijstype 🚯            | Niet-erkende vereniging *                                                |
|                 |           | Categorie 🕦            | Niet gespecificeerd                                                      |
|                 |           | Toevoegen 🕦            | 🔘 één datum 🔍 periode 🖲 meerdere datums (formule)                        |
|                 |           | periode 🚯              | 01-09-2018 🗰 tot en net: 29-06-2019 🗰                                    |
|                 |           | Frequentie 🚯           | 🔍 dagelijks 🔹 🖉 wekelijks 🔍 maandelijks 🔍 jaarlijks                      |
|                 |           |                        | elke 1 week op:                                                          |
|                 |           |                        | 🗌 maandag 🗹 dinsdag 📄 woensdag 📄 donderdag 🗭 vrijdag 📄 zaterdag 📄 zondag |
|                 |           | Uitsluiten van 🚯       | Schoolvakanties Feestdagen                                               |
|                 |           | Startuur 🚯             | 16:00 Open van: 08:00                                                    |
|                 |           | Einduur 📵              | 18:00 👸 Open tol: 23:00                                                  |

Op het volgende tabblad "toevoegen" geeft u de zaal/faciliteit in waar de activiteit zal doorgaan, het prijstype en eventueel categorie. Wanneer u repetitieve reservaties wil invoegen, selecteert u "meerdere datums". U kan de periode ingeven en frequentie wekelijks. U kan dan de dagen van elke week selecteren, het start- en einduur ingeven.

In het voorbeeld hierboven, elke dinsdag en elke vrijdag in de periode van 01/09/2018 tem 29/06/2019, telkens van 16h00 tot 18h00.

Wanneer u "uitsluiten van" schoolvakanties en/of feestdagen aanklikt, zal de reservatie niet plaatsvinden op deze dagen indien deze valt in de vakantieperiode of op een wettelijke feestdag

- Toevoegen
  - Geen melding?
- Alles opslaan

Wanneer alles correct is opgeslagen, ziet u in het tabblad "reservaties" alle ingegeven reservaties. (Volgens het uitgevoerde voorbeeld 85 reservaties in totaal)

| Reserva | atiegroep Toevoeger                  | Reservaties Facturatie | Communicatielog Bijlagen Log                   |              |
|---------|--------------------------------------|------------------------|------------------------------------------------|--------------|
| OVE     | ERZICHT VAN DE RESE                  | RVATIES                |                                                |              |
|         |                                      |                        |                                                |              |
|         | Datum/uur                            | Faciliteit             | Categorie/klanttype                            | Status       |
|         | @ 💿 🔤 di 04/09/2018<br>16:00 - 18:00 | Sportzaal volledig     | Niet gespecificeerd<br>Niet-erkende vereniging | Gereserveerd |
|         |                                      | Sportzaal volledig     | Niet gespecificeerd<br>Niet-erkende vereniging | Gereserveerd |
|         | 🖹 🧭 🔛 di 11/09/2018<br>16:00 - 18:00 | Sportzaal volledig     | Niet gespecificeerd<br>Niet-erkende vereniging | Gereserveerd |
|         |                                      | Sportzaal volledig     | Niet gespecificeerd<br>Niet-erkende vereniging | Gereserveerd |
|         | 🖹 🧭 🔛 di 18/09/2018<br>16:00 - 18:00 | Sportzaal volledig     | Niet gespecificeerd<br>Niet-erkende vereniging | Gereserveerd |
|         | Vr 21/09/2018 🞯 🕪 16:00 - 18:00      | Sportzaal volledig     | Niet gespecificeerd<br>Niet-erkende vereniging | Gereserveerd |
|         | 🖹 🧭 🔛 di 25/09/2018<br>16:00 - 18:00 | Sportzaal volledig     | Niet gespecificeerd<br>Niet-erkende vereniging | Gereserveerd |
|         | Vr 28/09/2018 🞯 🕪 16:00 - 18:00      | Sportzaal volledig     | Niet gespecificeerd<br>Niet-erkende vereniging | Gereserveerd |
|         | 🖹 🧭 🔊 di 02/10/2018<br>16:00 - 18:00 | Sportzaal volledig     | Niet gespecificeerd<br>Niet-erkende vereniging | Gereserveerd |
|         |                                      | Sportzaal volledig     | Niet gespecificeerd<br>Niet-erkende vereniging | Gereserveerd |
|         | 🖹 🧭 🔊 di 09/10/2018<br>16:00 - 18:00 | Sportzaal volledig     | Niet gespecificeerd<br>Niet-erkende vereniging | Gereserveerd |

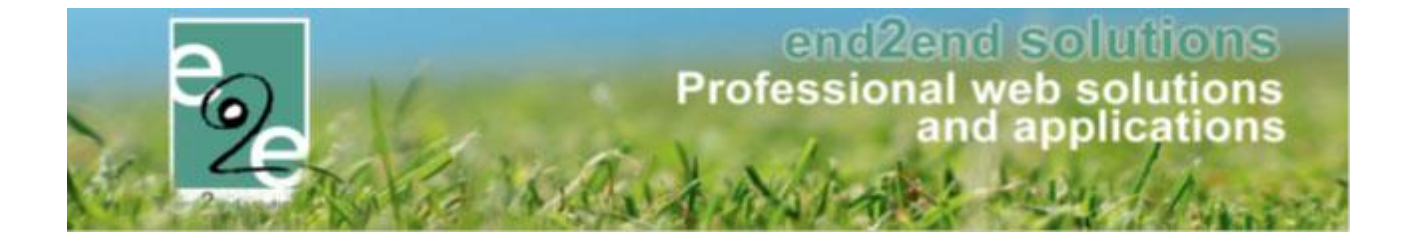

Wanneer u echter bij "toevoegen" de melding krijgt dat een reservatie niet kan toegevoegd worden, ziet u welke niet kan toegevoegd worden boven aan uw scherm in een melding, alsook is deze reservatie duidelijk aangeduid in het overzicht

De reservatie kon niet toegevoegd/aangepast worden:

vr 19/10/2018 16:00 - 18:00: Er is overlapping met een bestaande reservatie

De wijzigingen worden pas actief wanneer de volledige reservatie wordt opgeslagen. Kies daarvoor de knop "Alles Opslaan".

|    |                                                     |                    |                                           |         |                    | ▼ Alle              | •     |
|----|-----------------------------------------------------|--------------------|-------------------------------------------|---------|--------------------|---------------------|-------|
|    | Datum/uur                                           | Faciliteit         | Categorie/klanttype                       | Extra's | Status             | Totaalprijs (incl.) | BTW   |
|    | 🖉 🧭 🐋 <sup>*</sup> di 04/09/2018<br>16:00 - 18:00   | Sportzaal volledig | Niet gespecificeerd<br>Erkende vereniging | 0       | Gereserveerd       | € 20,00             | 21%   |
|    | 2018 vr 07/09/2018 🗟 🖉 🖉                            | Sportzaal volledig | Niet gespecificeerd<br>Erkende vereniging | 0       | Gereserveerd       | € 20,00             | 21%   |
|    | 🕐 🥝 🐜 <sup>*</sup> di 11/09/2018<br>16:00 - 18:00   | Sportzaal volledig | Niet gespecificeerd<br>Erkende vereniging | 0       | Gereserveerd       | € 20,00             | 21%   |
|    | 2018 vr 14/09/2018 🗟 🖉 🖉                            | Sportzaal volledig | Niet gespecificeerd<br>Erkende vereniging | 0       | Gereserveerd       | € 20,00             | 21%   |
|    | 🖹 🖉 🔊 🐜 <sup>*</sup> di 18/09/2018<br>16:00 - 18:00 | Sportzaal volledig | Niet gespecificeerd<br>Erkende vereniging | 0       | Gereserveerd       | € 20,00             | 21%   |
|    | 21/09/2018 🐼 🐼 🖉 🖉 🖉                                | Sportzaal volledig | Niet gespecificeerd<br>Erkende vereniging | 0       | Gereserveerd       | € 20,00             | 21%   |
|    | 🖹 🖉 🔊 🔪 <sup>*</sup> di 25/09/2018<br>16:00 - 18:00 | Sportzaal volledig | Niet gespecificeerd<br>Erkende vereniging | 0       | Gereserveerd       | € 20,00             | 21%   |
|    | 28/09/2018 🐨 🖉 🖉 🖉 🖉                                | Sportzaal volledig | Niet gespecificeerd<br>Erkende vereniging | 0       | Gereserveerd       | € 20,00             | 21%   |
|    | 🖉 🥝 🔛 <sup>*</sup> di 02/10/2018<br>16:00 - 18:00   | Sportzaal volledig | Niet gespecificeerd<br>Erkende vereniging | 0       | Gereserveerd       | € 20,00             | 21%   |
|    | 2 0 10/2018 16:00 - 18:00                           | Sportzaal volledig | Niet gespecificeerd<br>Erkende vereniging | 0       | Gereserveerd       | € 20,00             | 21%   |
|    | 🖉 🥝 🔛 <sup>*</sup> di 09/10/2018<br>16:00 - 18:00   | Sportzaal volledig | Niet gespecificeerd<br>Erkende vereniging | 0       | Gereserveerd       | € 20,00             | 21%   |
|    | 200 12:00 - 12/10/2018 16:00 - 18:00                | Sportzaal volledig | Niet gespecificeerd<br>Erkende vereniging | 0       | Gereserveerd       | € 20,00             | 21%   |
|    | 🖉 🧭 🔛 <sup>*</sup> di 16/10/2018<br>16:00 - 18:00   | Sportzaal-rolledig | Niet gespecificeerd<br>Erkende vereniging | 0       | Gereserveerd       | € 20,00             | 21%   |
|    |                                                     | Sportzaal volledig | Niet gespecificeerd<br>Erkende vereniging | 0       | Niet reserveerbaar | € 20,00             | 21% 🛕 |
| -1 | * -1: 00/40/0040                                    |                    | Nist connectionard                        |         |                    |                     |       |

Indien u enkel deze reservatie nog wil aanpassen, bv een ander tijdstip opgeven zodat deze niet in conflict komt, kan u deze reservatie gaan selecteren

| $\overline{\}$ |   | 2 0 12/10/2018 16:00 - 18:00                      | Sportzaal volledig | Niet gespecificeerd<br>Erkende vereniging | 0 | Gereserveerd       | € 20,00 | 21%   |
|----------------|---|---------------------------------------------------|--------------------|-------------------------------------------|---|--------------------|---------|-------|
| )              |   | 🖉 🥝 🔛 <sup>*</sup> di 16/10/2018<br>16:00 - 18:00 | Sportzaal volledig | Niet gespecificeerd<br>Erkende vereniging | 0 | Gereserveerd       | € 20,00 | 21%   |
|                | ~ | * vr 19/10/2018<br>16:00 - 18:00                  | Sportzaal volledig | Niet gespecificeerd<br>Erkende vereniging |   | Niet reserveerbaar | € 20,00 | 21% 🔺 |
|                |   | 2 0 1 23/10/2018<br>16:00 - 18:00                 | Sportzaal volledig | Niet gespecificeerd<br>Erkende vereniging | 0 | Gereserveerd       | € 20,00 | 21%   |
| L              |   | 2 2 16:00 - 18:00                                 | Sportzaal volledig | Niet gespecificeerd<br>Erkende vereniging | 0 | Gereserveerd       | € 20,00 | 21%   |

en helemaal onder aan het scherm kan u "met geselecteerde" > editeren > en op het groene tandwiel drukken

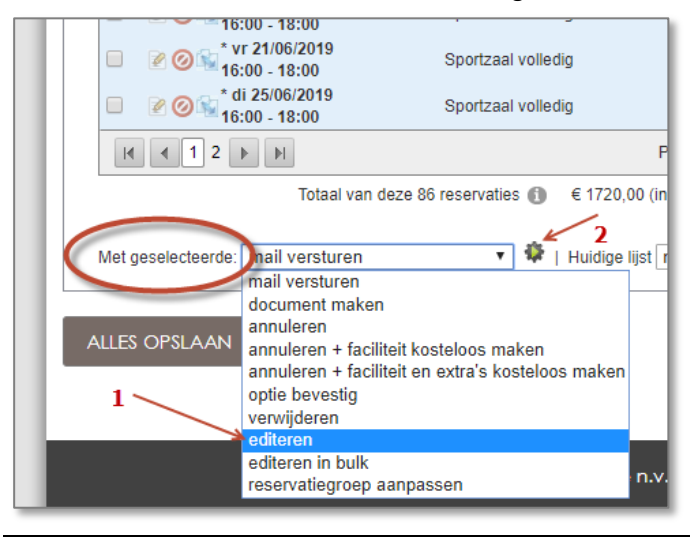

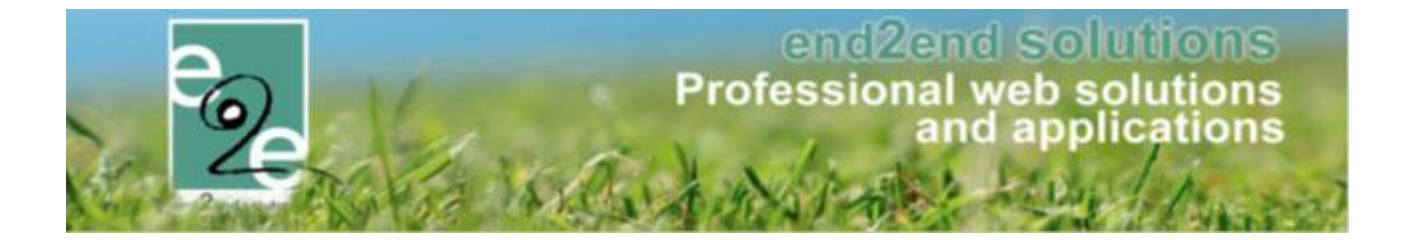

Dan kan u deze ene reservatie (of meerdere indien u meerder geselecteerd hebt) gaan aanpassen. Bv het uur veranderen naar 19h00 – 21h00 zodat deze niet meer overlappen

| Reservatiegroep | Toevoegen | Reservaties  | Facturatie   | Communicatielog                            | Bijlagen                  | Log      |    |
|-----------------|-----------|--------------|--------------|--------------------------------------------|---------------------------|----------|----|
|                 |           |              |              |                                            |                           |          |    |
| RESERVATE       |           |              |              |                                            |                           |          |    |
|                 |           |              | Status 🚺     | Niet reserveerbaar                         |                           |          |    |
|                 |           |              | Faciliteit 🚯 | Sportzaal volledig                         |                           |          | •  |
|                 |           |              | Prijstype 🚺  | Erkende vereniging                         |                           |          | •  |
|                 |           |              | Categorie 🚯  | Niet gespecificeerd                        |                           |          | •  |
|                 |           | Т            | oevoegen 🚯   | 🖲 één datum 🔘                              | periode                   |          |    |
|                 |           |              | Datum 🚯      | 19-10-2018 🏢                               |                           |          |    |
|                 |           |              | Startuur 🗊   | 19:00 🖸 0                                  | pen van: 08:0             | 00       |    |
|                 |           |              | Einduur 💰    | 21:00 0                                    | pen tot: 23:00            | D        |    |
|                 |           | Onbeschikbaa | ar voor/na 🕦 |                                            |                           |          |    |
|                 |           |              | In Optie 📵   |                                            |                           |          |    |
|                 |           | Openingsurer | n negeren 🚯  |                                            |                           |          |    |
|                 |           | Instellinger | n negeren 🚯  |                                            |                           |          |    |
|                 |           | Opr          | nerkingen 🕦  | uur gewijzigd van de<br>wegens overlappend | standaard re<br>le timing | servatie |    |
|                 |           |              |              |                                            |                           |          |    |
|                 |           |              |              |                                            |                           |          | 11 |

- Aanpassen
- Alles opslaan

Nu is uw volledige reeks reservaties correct opgeslagen in het systeem.

Hopelijk is deze informatie duidelijk en nuttig. Hebt u nog vragen, aarzel zeker niet om ons te contacteren.

Met vriendelijke groeten, Facilitator-Team Tel 09 267 64 77 - <u>facilitator-team@e2e.be</u>